Buka web browser, ketikkan www.usm.unsri.ac.id

Halaman web akan langsung diredirect menuju https://usm.unsri.ac.id

Jika komputer yang anda gunakan baru pertama kali mengakses portal ini, maka anda akan mendapat pesan *untrusted connection* di browser dikarenakan alamat portal ini merupakan alamat https atau ter-enkripsi (<u>encrypted</u>) dan **bukan merupakan error**.

| 1 | Vou have asked Eirofey to connect excursive to unusurem unceipe id, but we can't confirm that your                                                                                        |
|---|----------------------------------------------------------------------------------------------------|
|   | connection is secure.                                                                                                    |
|   | Normally, when you try to connect securely, sites will present trusted identification to prove that you<br>are going to the right place. However, this site's identity can't be verified. |
|   | What Should I Do?                                                                                                    |
|   | If you usually connect to this site without problems, this error could mean that someone is trying to<br>impersonate the site, and you shouldn't continue.                                |
|   | Get me out of here!                                                                                                    |
|   | Technical Details                                                                                                    |
|   | www.usm.unsri.ac.id uses an invalid security certificate.                                                                                                    |
|   | The certificate is not trusted because it is self-signed.                                                                                                    |
|   | The certificate is only valid for <u>usm.unsri.ac.id</u>                                                                                                    |
|   | (Error code: sec_error_untrusted_issuer)                                                                                                    |
|   | • I Understand the Risks                                                                                                    |

- Klik I Understand the Risks
- Klik Add Exception...

## Tata Cara Mengakses Portal<br/>https://usm.unsri.ac.idUniversitas<br/>Sriwijaya<br/>2010

| Legitimate banks, stores, a                                                                                  | and other public sites will no                                   | t ask you to do this.             |
|----------------------------------------------------------------------------------------------------|------------------------------------------------------------------|-----------------------------------|
| Server                                                                                                    |                                                                  |                                   |
| Location: https://www.usm.unsri                                                                              | .ac.id/                                                          | <u>G</u> et Certificate           |
| Certificate Status                                                                                           |                                                                  |                                   |
| This site attempts to identify itself w                                                                      | vith invalid information.                                        | <u>V</u> iew                      |
| Wrong Site                                                                                                   |                                                                  | · · · · · ·                       |
| Certificate belongs to a different sit<br><b>Unknown Identity</b>                                            | e, which could indicate an ide                                   | ntity theft.                      |
| Certificate belongs to a different site<br><b>Unknown Identity</b><br>Certificate is not trusted, because it | e, which could indicate an ide<br>hasn't been verified by a reco | ntity theft.<br>gnized authority. |

## • Klik Confirm Security Exception

Setelah ini alamat portal <u>www.usm.unsri.ac.id</u> akan muncul, jika belum muncul silahkan anda refresh web browser anda.

## Tata Cara Mengakses Portal<br/>https://usm.unsri.ac.idUniversitas<br/>Sriwijaya<br/>2010

| Halaman Depan Jadwal USM 201                                                                                       | Biaya Pendattaran Pilihan Program Studi<br>Saringan Masuk (USM 2010)<br>Universitas Sriwijaya                                                  |                                                                                                    |
|----------------------------------------------------------------------------------------------------|----------------------------------------------------------------------------------------------------|----------------------------------------------------------------------------------------------------|
| > PENDAFTARAN ONLINE<br>CALON PESERTA USM<br>UNIVERSITAS SRIWIJAYA                                                 | Login Pendaftaran Online Calon Peserta USM Universitas Sriv                                                                                    | vijaya Tahun 2010                                                                                                    |
| .:: Informasi ::.                                                                                                  | Nomor Identitas :<br>Islah sesual dengan yang tercantum pada bukti pembayaran Anda                                                             | PERHATIAN   Javascript browser harus diaktifkan.                                                                                                    |
| <ul> <li>Buku Panduan USM</li> <li>Universitas Sriwijaya Tahun</li> <li>2010</li> </ul>                            | Nomor PIN :                                                                                                    | Huruf besar dan huruf kecil diperlakukan berbeda (case-sensitif).     Gunakan Adobe Reader untuk mencetak Kartu Tanda Bukti Pendaftaran.     Berhati-hatilah dalam mengisi formulir pendaftaran ini, kesalahan pengisian berakibat Anda barus mendaharan laiar a pendaftaran lait. |
| <ul> <li>Buku Panduan Pendaftaran<br/>Online Calon Peserta USM<br/>Universitas Sriwijaya Tahun<br/>2010</li> </ul> | Verifikasi :                                                                                                    | YANG HARUS DISIAPKAN SEBELUM MELAKUKAN PENDAFTARAN ONLINE:                                                                                                    |
| <ul> <li>Jadwal dan Lokasi</li> <li>Pelaksanaan USM Universitas</li> <li>Sriwijaya Tahun 2010</li> </ul>           | Masukkan rangkalan huruf di atas<br>Login                                                                                                    | Kortu Tanda Bukti Pembayaran. Pestikan Kolmopki Ujian yang tentra di atanya sudah benar. Jika tidak, hubungi kembali teler/operator Bank Sumeel Babel tempat Anda melakukan pembayaran.                                                                                            |
| Rekapitulasi Pendaftaran USM<br>Universitas Sriwijaya Tahun<br>2010                                                | PERHATIAN:<br>Bagi calon peserta yang telah mendaftar, dapat men-download kembali Kartu Tanda Bukti Pendaftaran<br>melalui form login di atas. | <ul> <li>Fotokoji [izazh/Tanda Lulus.</li> <li>File pas foto berwarna (1 bulan terakhir), berformat JPG atau PNG berukuran maksimum 600<br/>dengan resolus minimum 200 x 300 pixels.</li> </ul>                                                                                    |
| ⇒ F.A.Q                                                                                                    |                                                                                                    |                                                                                                    |

Jika halaman web sudah tampil, silahkan masukkan:

- Nomor Identitas: sesuai dengan yang tercantum pada bukti pembayaran Anda
- Nomor PIN: Kode Unik yang didapatkan pada saat melakukan pembayaran pada Bank Sumsel
- Kode verifikasi: kode yang muncul secara random pada saat anda mengakses portal USM contoh pada gambar adalah *makeep*

Setelah memastikan bahwa yang anda isikan sesuai dan benar, klik login dan mulailah mengisi data yang dibutuhkan.